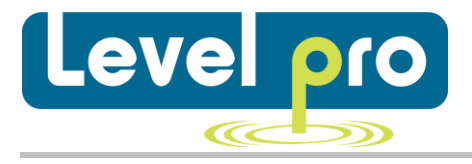

# Quick Start Operating manual

## Process Display with Contacts U/I input

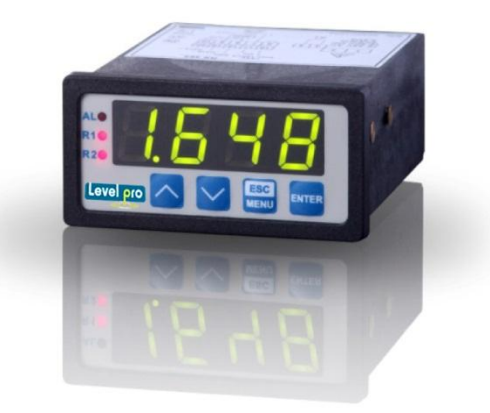

ITC 450

Read the user's manual carefully before starting to use the unit. Producer reserves the right to implement changes without prior notice.

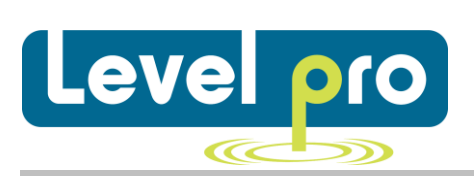

## Table of Contents

| 1. Basic requirements and user safety                   |    |
|---------------------------------------------------------|----|
| 2. General Characteristics                              | 2  |
| 3. Technical Data                                       | 2  |
| 4. Device installation                                  | 4  |
| 4.1 Unpacking                                           | 4  |
| 4.2 Assembly                                            | 4  |
| 4.3 Connection method                                   | 6  |
| 4.4 Maintenance                                         | 12 |
| 5. Front panel description                              | 12 |
| 6. Principle of operation                               | 13 |
| 7. Device programming                                   | 12 |
| 7.1 Programming menu                                    | 13 |
| 7.2 Parameters edition                                  | 14 |
| 7.2.1. Numeric parameters (digit change mode)           | 14 |
| 7.2.2. Numeric parameters (slide change mode)           | 14 |
| 7.2.3. Switch parameters ("LIST" type)                  | 15 |
| 7.3. Menu Structure                                     | 16 |
| 8. ITC 450 Quick Start Operations Manual (Step by Step) | 18 |

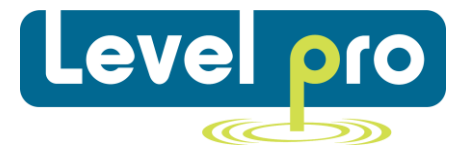

## Explanation of symbols used in the manual:

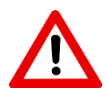

This symbol denotes especially important guidelines concerning the installation and operation of the device. Not complying with the guidelines denoted by this symbol may cause an accident, damage or equipment destruction.

#### IF THE DEVICE IS NOT USED ACCORDING TO THE MANUAL THE USER IS RESPONSIBLE FOR POSSIBLE DAMAGES.

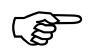

This symbol denotes especially important characteristics of the unit. Read any information regarding this symbol carefully.

## 1. Basic requirements and user safety

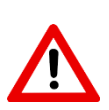

- The manufacturer is not responsible for any damages caused by inappropriate installation, not maintaining the proper technical condition and using the unit against its destination.
- Installation should be conducted by qualified personnel only. During installation all available safety requirements should be considered. The installer is responsible for executing the installation according to this manual, local safety and EMC regulations.
- The unit must be properly set-up, according to the application. Incorrect configuration can cause defective operation, which can lead to unit damage or an accident.
- If in the case of a defect of unit operation there is a risk of a serious threat to the safety of people or properly additional, independent systems and solutions to prevent such a threat must be used.
- The unit uses dangerous voltage that can cause a lethal accident. The unit must be switched off and disconnected from the power supply prior to starting installation of troubleshooting (in the case of malfunction).
- Neighboring and mating equipment must meet the requirements of appropriate standards and regulations concerning safety and be equipped with adequate anti- overvoltage and anti-interference filters.
- Do not attempt to disassemble, repair or modify the unit yourself. The unit has no user serviceable parts. Units, in which a defect was stated must be disconnected and submitted for repairs at an authorized service center

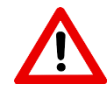

- Do not use the unit in explosion hazard areas.
- Do not use the unit in areas with significant temperature variations, exposed to condensation or icing.
- Do not use the unit in areas exposed to direct sunlight.

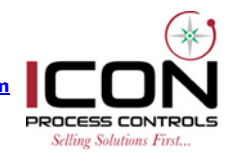

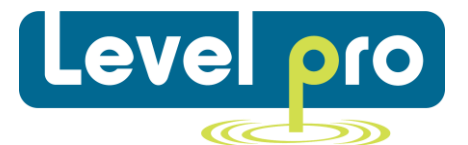

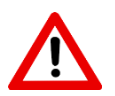

The unit is designed for operation in an industrial environment and must not be used in a household environment or similar.

## 2. General Characteristics

The **ITC 450** meter is equipped with one current input 0-20 / 4-20 mA and one voltage input 0-5/1-5/0-10/2-10 V. The Current input additionally has an overcurrent protection circuit, which protects the standard resistor. The selection of active input is realized by software, and selected input can be changed at any time. Additionally the **ITC 450** allows user to select a conversion characteristic of several kinds: linear, square, square root, and user defined (max. 20 points length). Result is showed on 4-digit LED display. Displayed values range can be selected by user, from -999 to 9999, plus decimal point.

The device can be equipped with one or two relay (or OC type) outputs. Device ITC 450 is equipped with RS-485 / Modbus RTU communication interface and sensor supply output. The meter can be ordered in two power supply versions.

**ITC 450** can be used for controlling and regulation of processes need proportional and threshold control like: temperature processes (heating or cooling), valves controlling or other.

## 3. Technical Data

Power supply voltage External fuse (required)

Power consumption Current / Voltage Input

Current input resistance Voltage input resistance Accuracy (25 °C) standard: 85 ... 260  $V_{AC}/_{DC}$ option: 19 ... 50  $V_{DC}$ ; 16 ... 35  $V_{AC}$ T - type, max. 2 A Max 4.5 VA or W 0/4 ... 20 mA 0/1 ... 5 V, 0/2 ... 10 V < 65  $\Omega$  (typical 55  $\Omega$ ) > 50 k $\Omega$ ± 0.1 % FSO tolerance band (0 ... 50 °C): max. 0.25 % FSO

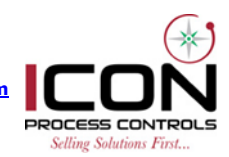

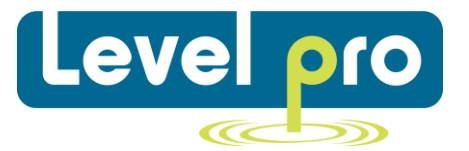

| Display range                     | -999 9999, plus decimal point               |  |
|-----------------------------------|---------------------------------------------|--|
| Accepted prolonged input overload | 20 %                                        |  |
| Contact                           | 1 or 2 SPST-relay                           |  |
| Switching voltage                 | max. 250 VAC                                |  |
| Switching current                 | max. 1 A (cos φ= 1)                         |  |
| Transducer supply                 | 24 V + 5 %, -10 % / max. 100 mA             |  |
| Communication interface           | RS-485 (Modbus RTU)                         |  |
| Transmission speed                | 1200 115200 bit/sec                         |  |
| Display                           | 4-digit LED display, red / green, 4 x 13 mm |  |
| Data memory                       | non-volatile memory, EEPROM type            |  |
| Type of protection                | IP 65 (front foil)                          |  |
| Housing                           | panel                                       |  |
| Housing material                  | NORYL - GFN2S E1                            |  |
| Housing dimensions                | 72 x 36 x 95 mm                             |  |
| Mounting hole                     | 69 x 33 mm                                  |  |
| Assembly depth                    | 102 mm                                      |  |
| Panel thickness                   | max. 5 mm                                   |  |
| Operating temperature             | 0 50 °C                                     |  |
| Storage temperature               | -10 70 °C                                   |  |
| Screw tightening                  | max. torque 0.5 Nm                          |  |
| Max. connection leads diameter    | 2.5 mm2                                     |  |
| Electrical safety                 | EN 61010-1                                  |  |
| EMC                               | EN 61326                                    |  |
|                                   |                                             |  |

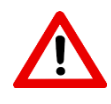

This is a class A unit. In housing or a similar area it can cause radio frequency interference. In such cases the user can be requested to use appropriate preventive measures.

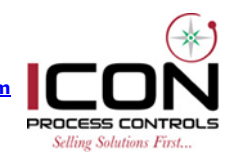

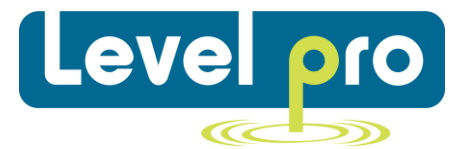

## 4. Device installation

The unit has been designed and manufactured in a way assuring a high level of user safety and resistance to interference occurring in a typical industrial environment. In order to take full advantage of these characteristics installation of the unit must be conducted correctly and according to the local regulations.

- Read the basic safety requirements on page 3 prior to starting the installation.
- Ensure that the power supply network voltage corresponds to the nominal voltage stated on the unit's identification label.
- The load must correspond to the requirements listed in the technical data.
- All installation works must be conducted with a disconnected power supply.
- Protecting the power supply clamps against unauthorized persons must be taken into consideration.

## 4.1 Unpacking

After removing the unit from the protective packaging, check for transportation damage. Any transportation damage must be immediately reported to the carrier. Also, write down the unit serial number on the housing and report the damage to the manufacturer.

- Attached with the unit please find:
- User's manual
- Assembly brackets 2 pieces

#### 4.2Assembly

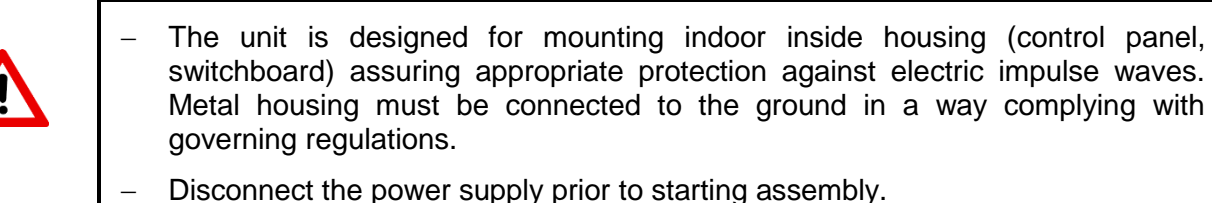

 Check the correctness of the performed connections prior to switching the unit on.

In order to assembly the unit, a 69 x 33 mm mounting hole (Figure 4.1) must be prepared. The thickness of the material of which the panel is made must not exceed 5 mm. when preparing the mounting hole take the grooves for catches located on both sides of the housing into consideration (Figure 4.1). place the unit in the mounting hole inserting it from the front side of the panel, and then fit it using the brackets (Figure 4.2). The minimum distances between assembly holes' axes – due to the thermal and mechanical conditions of operation – are 91 x 57 mm (Figure 4.3).

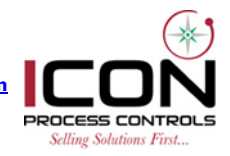

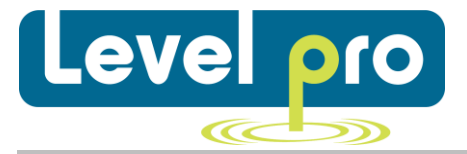

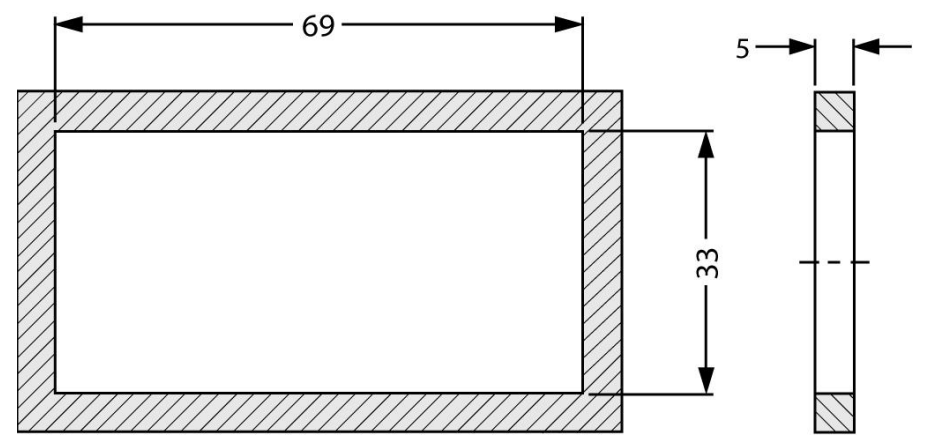

Fig. 4.1. mounting hole dimensions

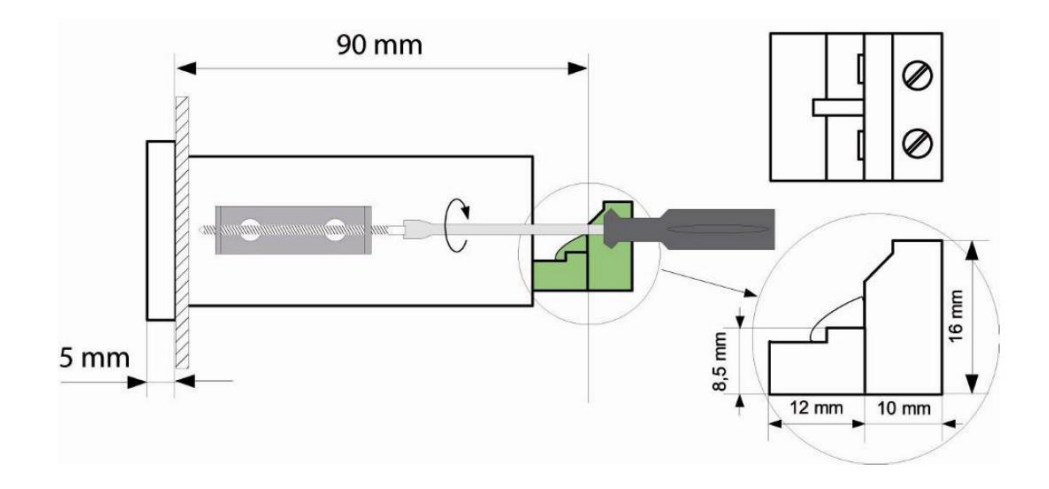

Fig. 4.2. installing of brackets, and dimensions of connectors

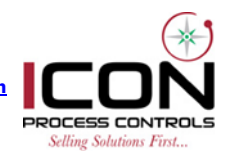

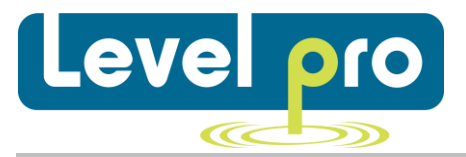

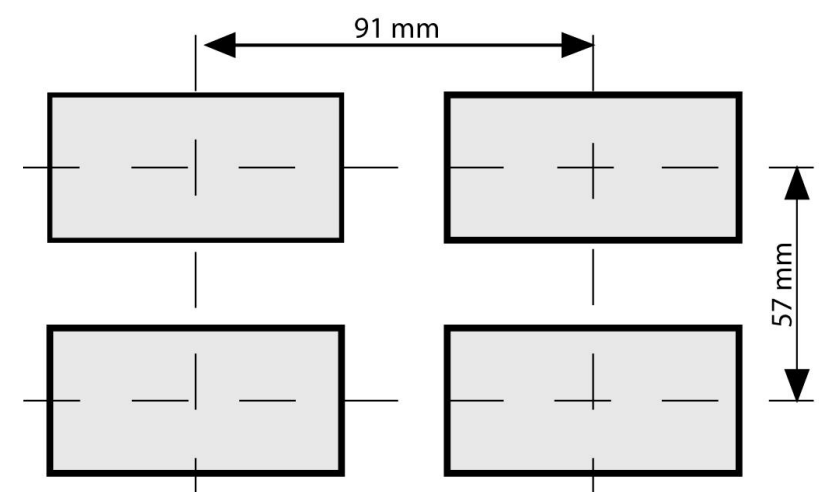

Fig. 4.3. minimum distances when assembly of a number of units

## 4.3. Connection method

#### Caution

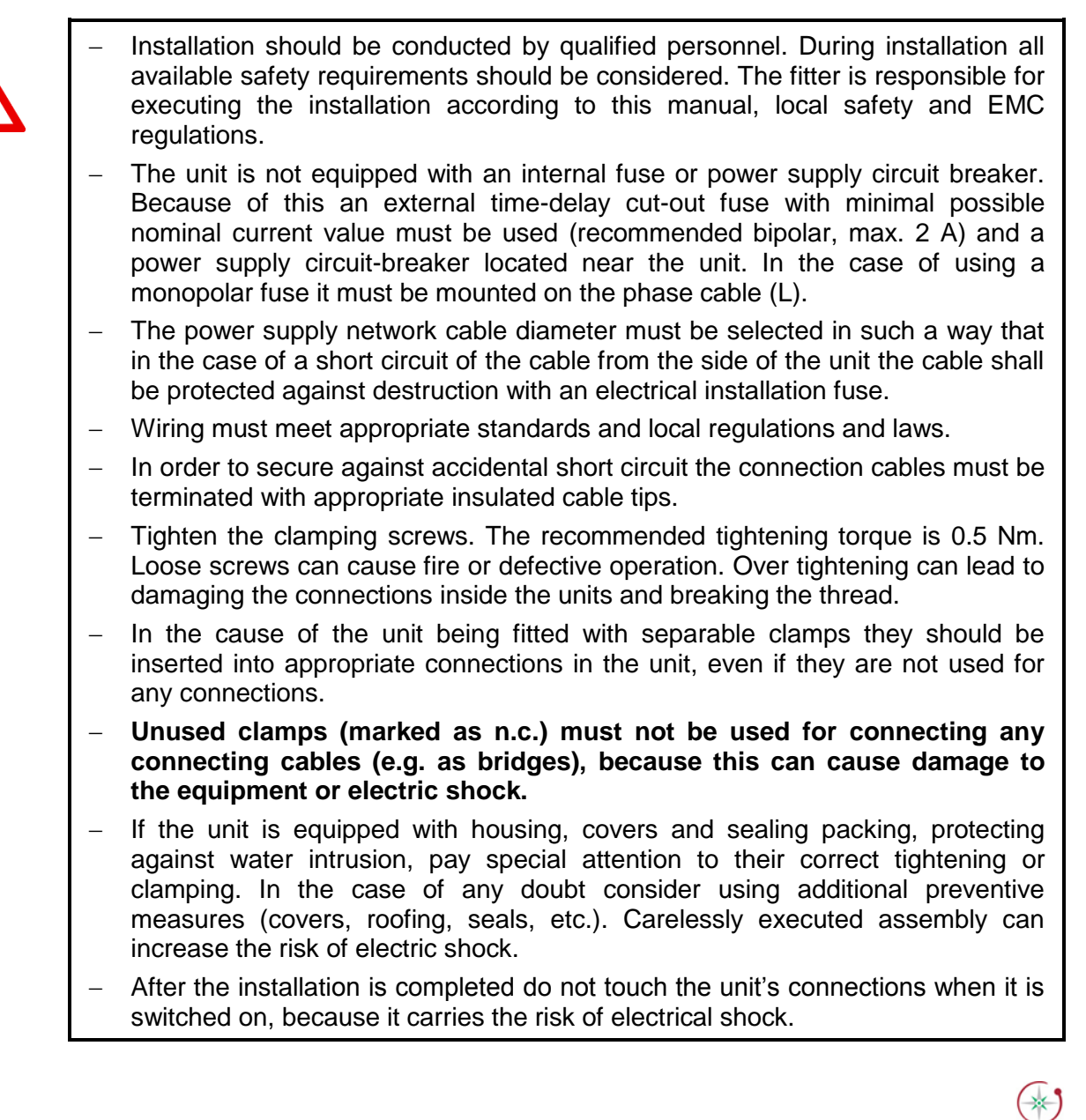

PROCESS CONTROL Selling Solutions First...

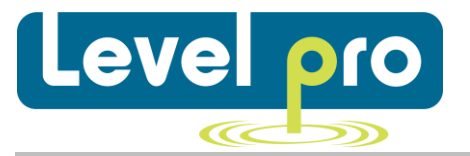

Due to possible significant interference in industrial installations appropriate measures assuring correct operation of the unit must be applied. To avoid the unit of improper indications keep recommendations listed below.

- Avoid common (parallel) leading of signal cables and transmission cables together with power supply cables and cables controlling induction loads (e.g. contactors). Such cables should cross at the right angle.
- Contactor coils and induction loads should be equipped with anti-interference protection systems, e.g. RC-type.
- Use of screened signal cables is recommended. Signal cable screens should be connected to the earth only at one of the ends of the screened cable.
- In the case of magnetically induced interference the use of twisted couples of signal cables (so-called "spirals") is recommended. The spiral (best if shielded) must be used with RS-485 serial transmission connections.
- In the case of interference from the power supply side the use of appropriate antiinterference filters is recommended. Bear in mind that the connection between the filter and the unit should be as short as possible and the metal housing of the filter must be connected to the earth with the largest possible surface. The cables connected to the filter output must not run in parallel with cables with interference (e.g. circuits controlling relays or contactors).

Connectors of power supply voltage and measurement signals are executed using the screw connections on the back of the unit's housing.

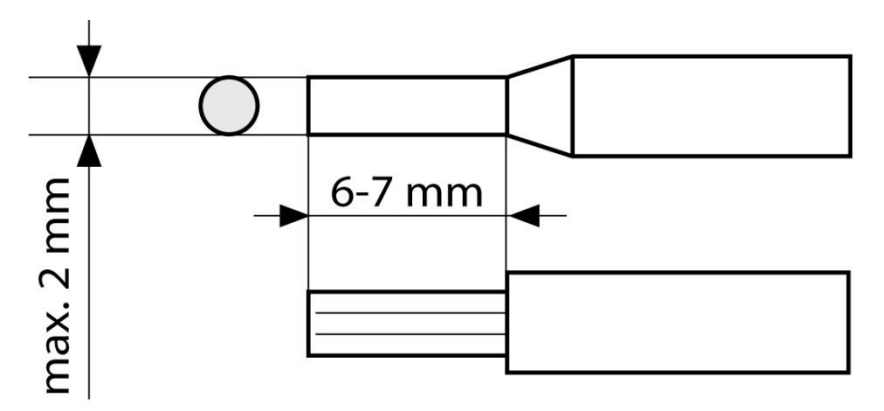

Fig. 4.4. method of cable insulation replacing and cable terminals

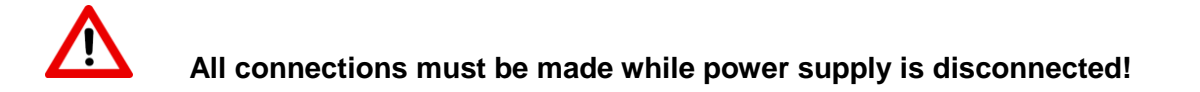

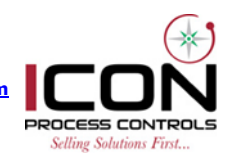

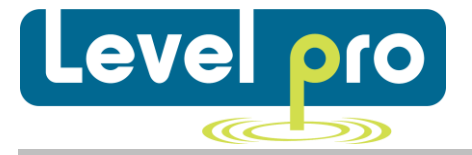

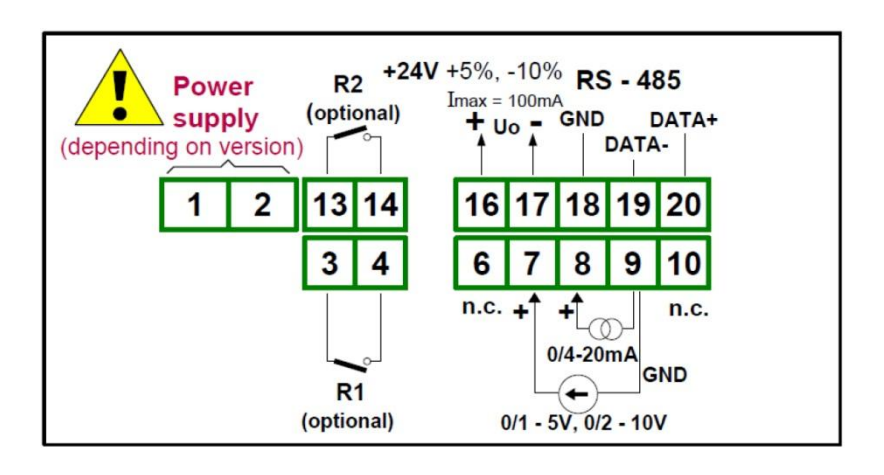

Fig. 4.5. Terminals description (relay outputs)

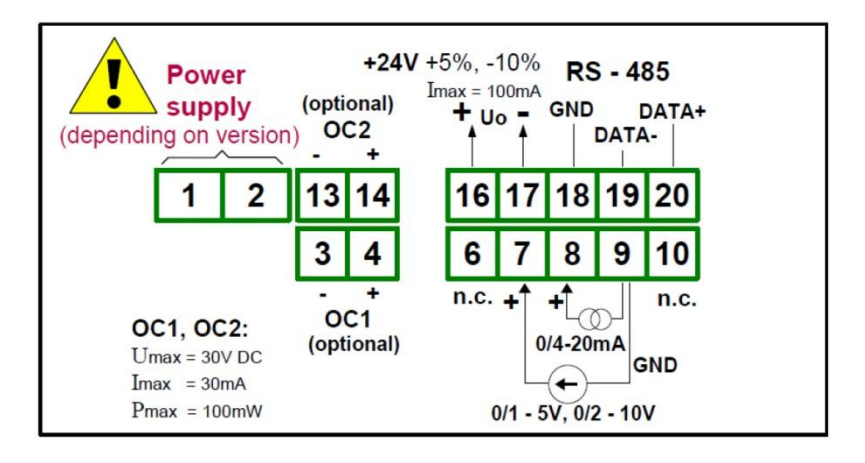

Fig. 4.6. Terminals description (OC-type outputs)

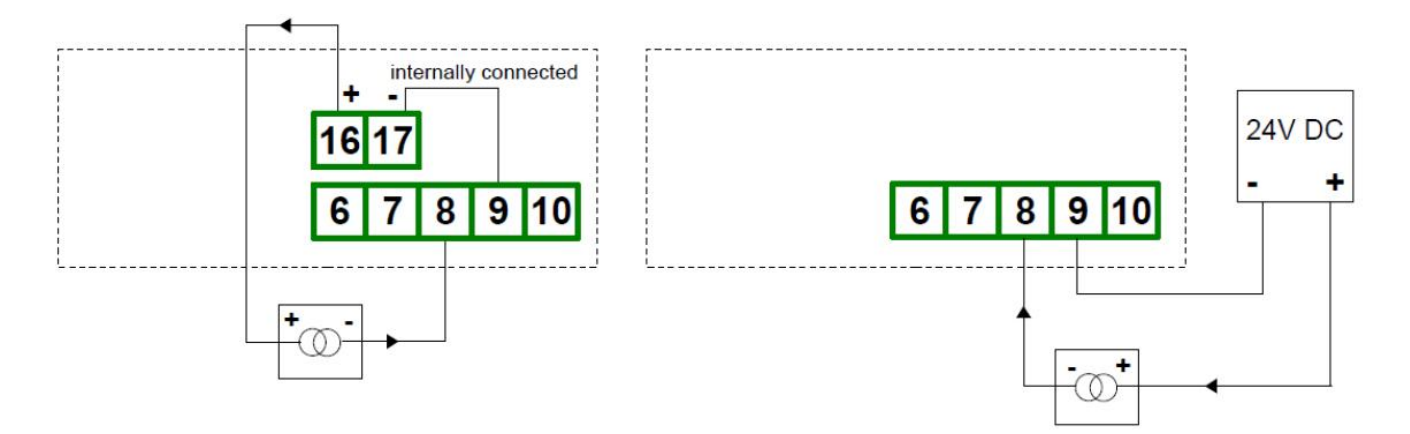

Fig. 4.7. Connection of 2-wire current converters

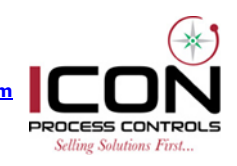

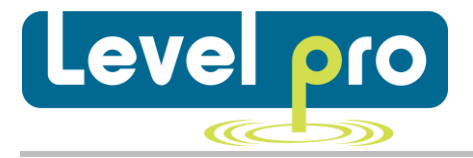

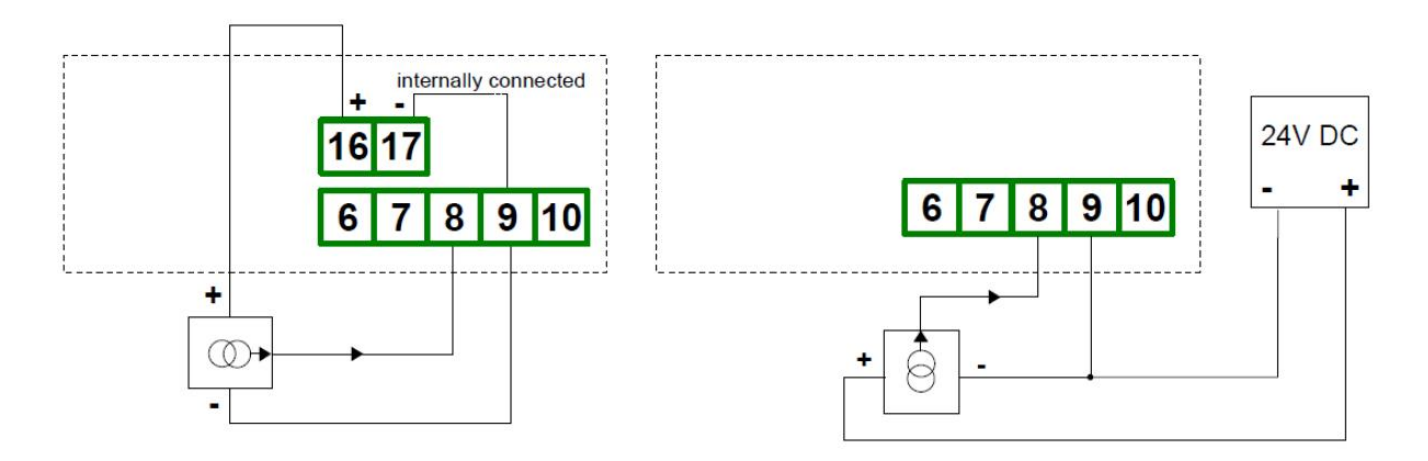

Fig. 4.8. Connection of 3-wire current converters

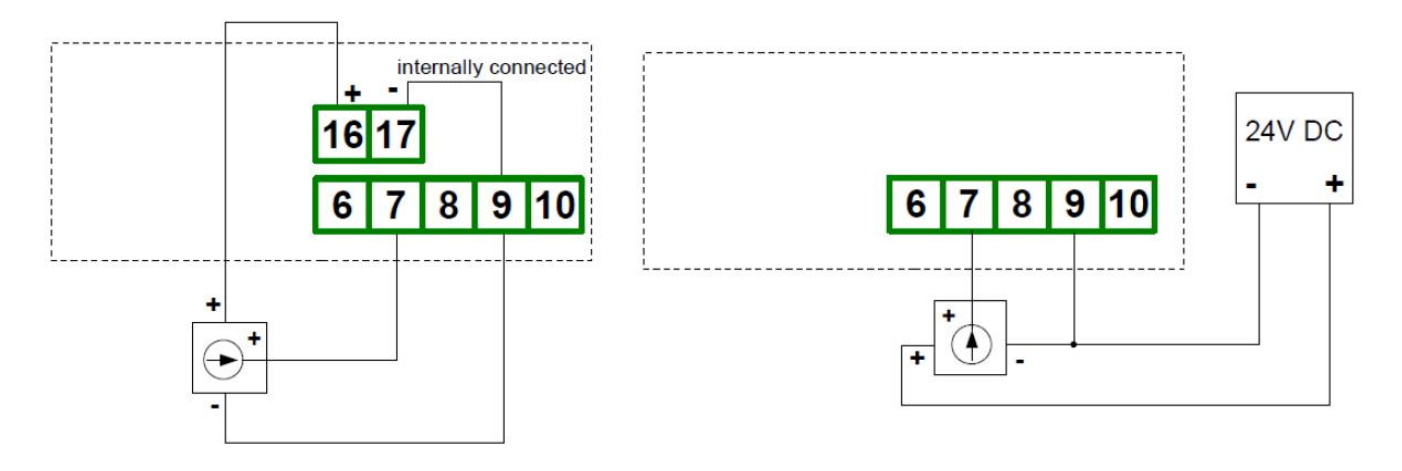

Fig. 4.9. Connection of voltage converters

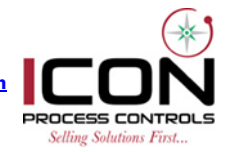

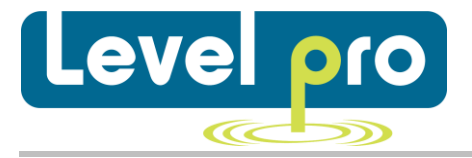

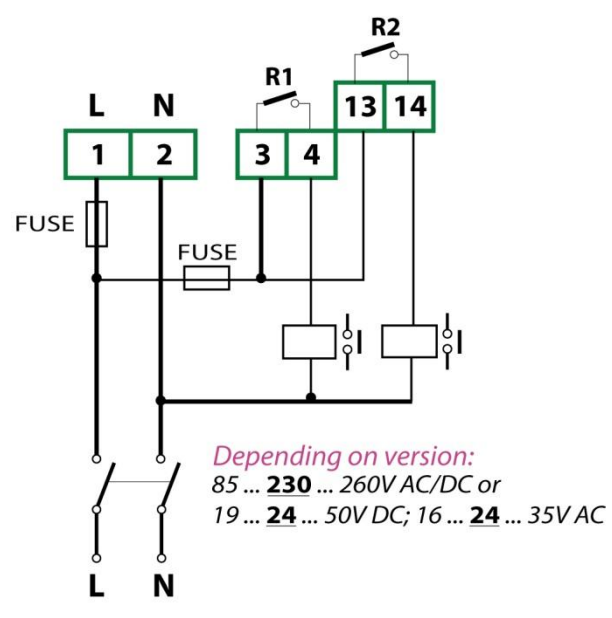

Fig. 4.10 Connection of power supply and relays

Contacts of relay outputs are not equipped with spark suppressors. While use the relay outputs for switching of inductive loads (coils, contactors, power relays, electromagnets, motors etc.) it is required to use additional suppression circuit (typically capacitor 47 nF / min. 250  $V_{AC}$  in series with 100R/5W resistor), connected in parallel to relay terminals or (better) directly on the load. In consequence of using the suppression circuit, the level of generated electromagnetic disturbances is lower, and the life of relay contacts rises.

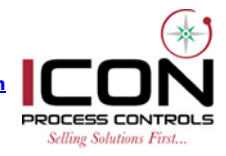

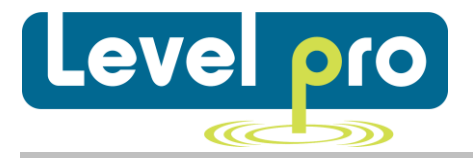

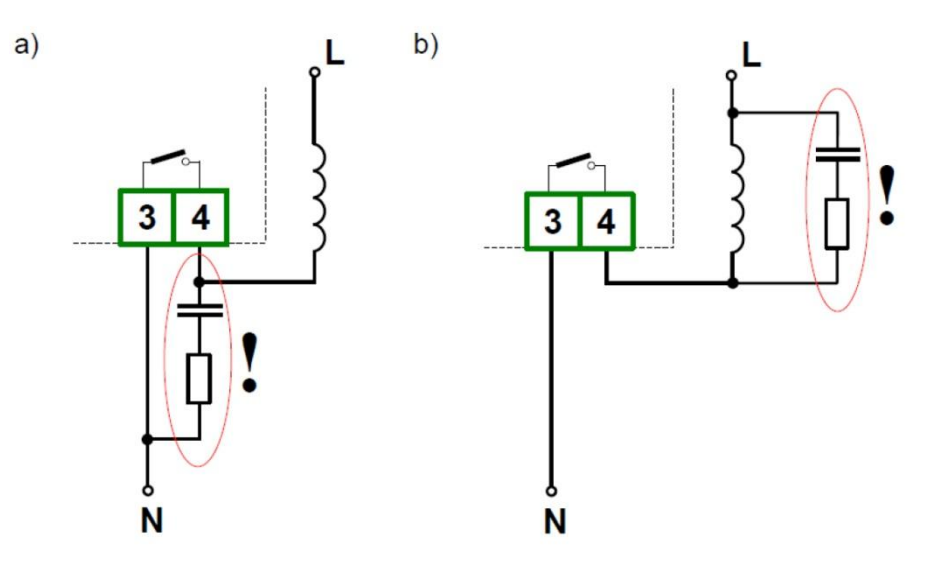

Fig. 4.11. Examples of suppression circuit connection: a) to relay terminals; b) to the inductive load

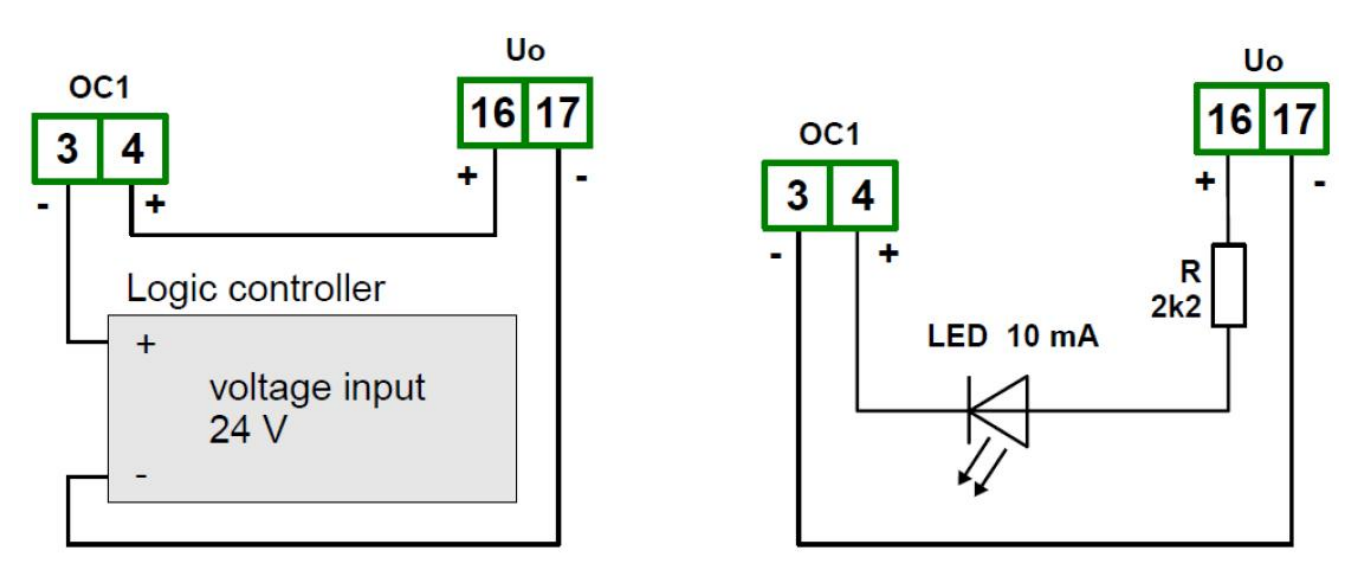

Fig. 4.12. Example of OC-type outputs connection

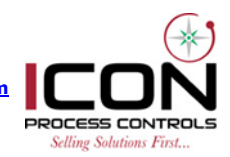

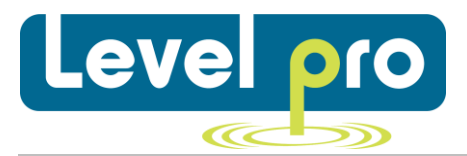

## 4.4 Maintenance

The unit does not have any internal replaceable or adjustable components available to the user. Pay attention to the ambient temperature in the room where the unit is operating. Excessively high temperatures cause faster ageing of the internal components and shorten the fault-free time of unit operation.

In cases where the unit gets dirty do not clean with solvents. For cleaning use warm water with small amount of detergent or in the case of more significant contamination ethyl or isopropyl alcohol.

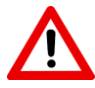

Using any other agents can cause permanent damage to the housing.

## 5. Front panel description

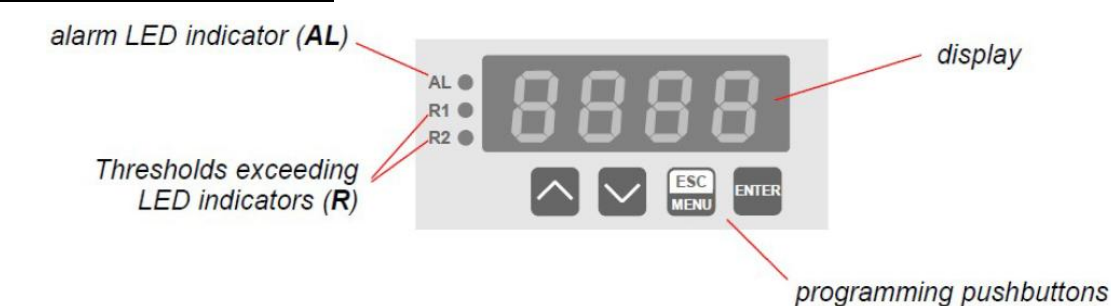

#### Symbols and functions of push-buttons:

| ESC  |  |
|------|--|
| MENU |  |

Symbol used in the manual: [ESC/MENU]

Functions:

• enter to main menu (press and hold by at least 2 sec.)

- exit the current level and enter to previous menu (or measure mode)
- cancel the changes made in parameter being edited

| EN | Ε | R |
|----|---|---|
|    |   |   |

Symbol used in the manual: **[ENTER]** <u>Functions:</u>

- start to edit the parameter
- enter to the sub-menu
- confirmation of changes made in parameter being edited

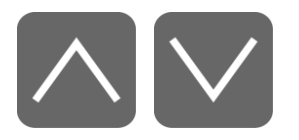

Symbol used in the manual: [^] [v] Functions:

- change of the present menu
- modification of the parameter value
- change of the display mode

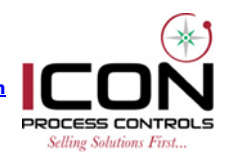

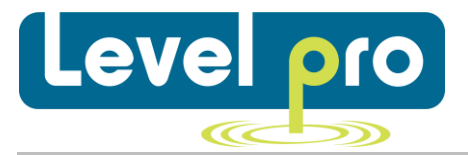

## 6. Principle of operation

After turning the power supply on, device ID and software version are showed on the display, next the controller goes to the measurement mode.

## 7. Device programming

The device menu allow user to set all parameters connected to operation of measurement input, control modes, critical situations behavior, communication via RS-485 and access settings. The meaning of the particular parameters is described in paragraph *MENU DESCRIPTION.* 

Some of the parameters can be accessed without menu entering (quick view mode). After pressing [^] or [v] button, name of the threshold (e.g. "rEL1") and his value will be displayed on the display in alternating mode. If [^] or [v] will be pressed in 5 sec again, the next threshold will be displayed, else the device comes back to the measurement mode. If a *free access* is enabled (see description of "SECu" menu), user can change the value of particular threshold pressing button [ENTER] (see: *PARAMETERS EDITION*).

If particular parameter has been changed and confirmed in quick view mode, its new value is displayed in alternating mode with parameter name by few seconds. Confirmed changes may be checked or user can switch viewed parameter pressing [^] or [v] button.

## 7.1. Programming menu

To enter main menu (being in the measurement mode) operator must to press and hold at least 2 sec. **[ESC/MENU]** button.

If the user password is defined (see parameter "Scod", menu "SECU"), operator have to enter correct one before proceeding to menu options. Entering of the passwords is similar to the edition of numeric parameters (see: *PARAMETERS EDITION*), however presently editing digit is showed only on the display, other digits are replaced by "-" sign.

After entering of last digit of the password first menu position will be displayed (if the password is correct) or warning "**Err**" in other case.

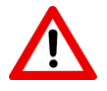

Pay attention when device parameters are being changed. If it is possible, turn off controlled installation (machine).

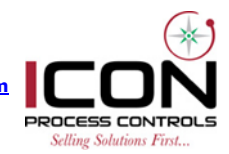

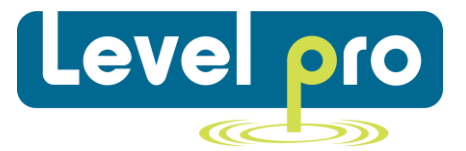

## Functions of the buttons while sub-menu and parameter choice:

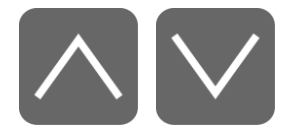

Selection of sub-menu or parameter for editing. Name of selected item (sub-menu or parameter) is displayed.

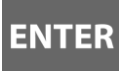

Operation of[ENTER]button depend on present menu position:

- If the name of some sub-menu is displayed enter this submenu;
  - Name of the first parameter (or next level sub-menu) is displayed
- If the name of some parameter is displayed enter the edition of this parameter; present value of the parameter is displayed.

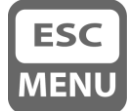

**[ESC/MENU]** button allow user to exit present menu level and goes to upper level menu (or measurement mode).

After about 1 min. since last use of the buttons, device exits the menu mode and returns to the measurement mode (only if no parameters are in editing mode).

## 7.2 Parameters edition

To start edition of any parameter use should select name of desired one using [^] [v] buttons and then press [ENTER].

## 7.2.1. Numeric parameters (digit change mode)

Numerical parameters are displayed as decimal numbers. The mode of its new value entering depends on chosen edit method (see parameter ,,**Edit**").

In mode "by digit" (,,**Edit**" = "**dig**") pressing one of the keys [^] or [v] causes change of current position (flashing digit) or the sign (+/-). Short pressing of the [ENTER] button causes change of the position (digit).

Please **[ENTER]** at least 2 seconds to accept the changes, after that question **"SEt?"** is displayed, and user must to confirm (or cancel) the changes. To conform changes (and story it in EEPROM) press **[ENTER]** button shortly after **"SEt?"** is displayed. To cancel the changes press **[ESC]** button shortly after **"SEt?"** is displayed. After that device returns to the menu.

## 7.2.2. Numeric parameters (slide change mode)

In "slide change" mode (,,Edit"="Slid"), buttons [^] and [v] has different functions.

To increase edited value press (or press and hold) [^] button only, the increasing became quickest as long as button [^] is pressed. To slow down the increasing, button [v] can be used. If [v] is pressed shortly (and button [^] is still pressed), increasing slow down for a moment only, if [v] is pressed and help while button [^] is still pressed the increasing slow down and will be kept on lower speed.

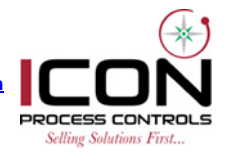

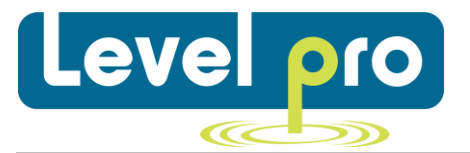

To decrease edited value press (or press and hold) **[v]** button only. The decreasing became quickest as long as button **[v]** is pressed. To slow down the decreasing, button **[^]** can be used. If **[^]** is pressed shortly (and button **[v]** is still pressed), decreasing slow down for a moment only, if **[^]** is pressed and held while button **[v]** is still pressed the decreasing slow down and will be kept on lower speed.

Press **[ENTER]** at least 2 seconds to accept the changes, after that question **"Set?"** is displayed, and user must to confirm (or cancel) the changes. To conform changes (and story it in EEPROM) press **[ENTER]** button shortly after **"SEt?"** is displayed. To cancel the changes press **[ESC]** button shortly after **"SEt?"** is displayed. After that device returns to the menu.

## 7.2.3. Switch parameters ("LIST" type)

Switch parameters can be described as sets of values (lists) out of which only one of the options available on the list can be selected for the given parameter. Options of switching parameter are selected using [^], [v] keys.

Short pressing of **[ENTER]** causes in displaying of the acknowledge question ("**SEt?**"). If key **[ENTER]** is pressed again, the changes are accepted, stored in EEPROM end the edition process finished. Pressing the key **[ESC]** after "**SEt?**" causes in cancelling of made changes and returning to menu.

## Functions of the buttons when editing numeric and switching parameters:

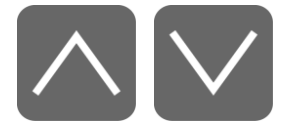

While editing numeric parameter:

- Change of current (flashing) digit
- Slide change of value (acceleration, deceleration, direction change)

While editing switch parameter - selection of switch parameter.

If numerical parameter is being edited, a short press of **[ENTER]** button change edited position. A long press of **[ENTER]** button (at least 2 sec.) cause of display a "**SEt**?" ask, which allow user to make sure if change of the parameter value is correct. If switch parameter is being edited, a short press of **[ENTER]** button causes of display a "**SEt**?" ask. When **[ENTER]** button is pressed again (while "**SEt**?" is displayed) the new value of the parameter is stored in EEPROM memory.

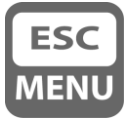

ENTER

Pressing this button operator can cancel the changes done up to now (if they were not approved by **[ENTER]** button after the **"SEt?"** ask) and come back to menu.

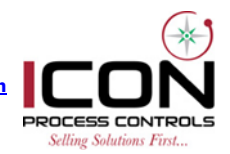

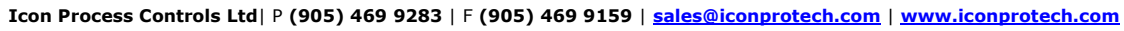

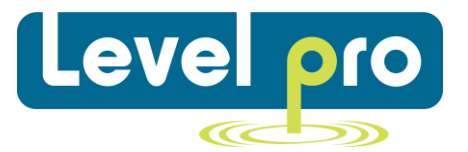

## 7.3. Menu structure

→ Measurement mode

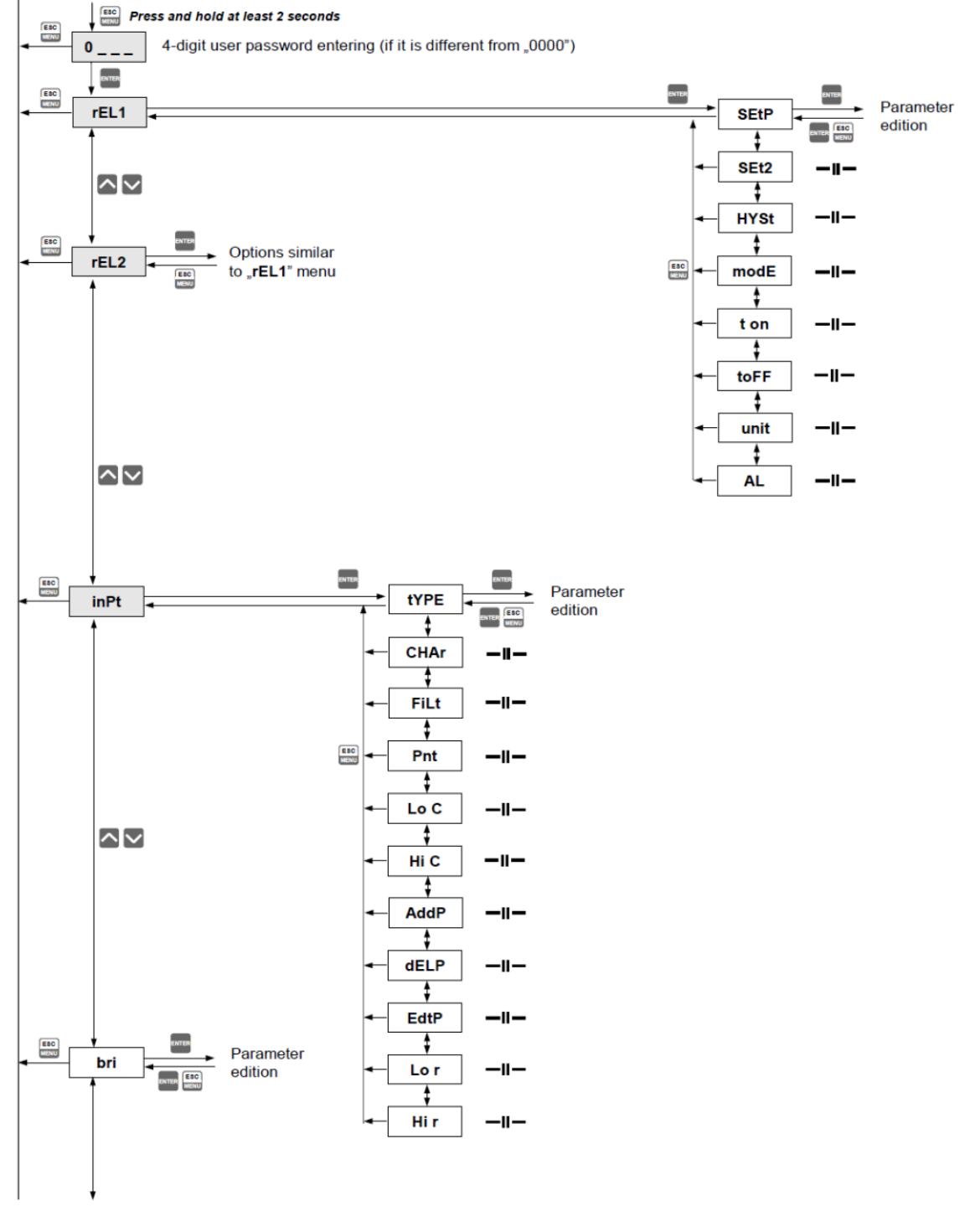

See next page

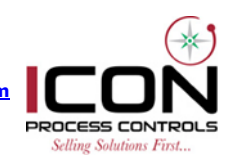

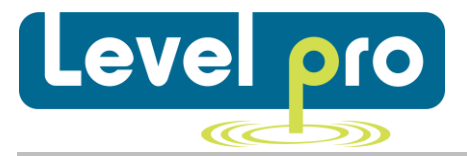

See previous page

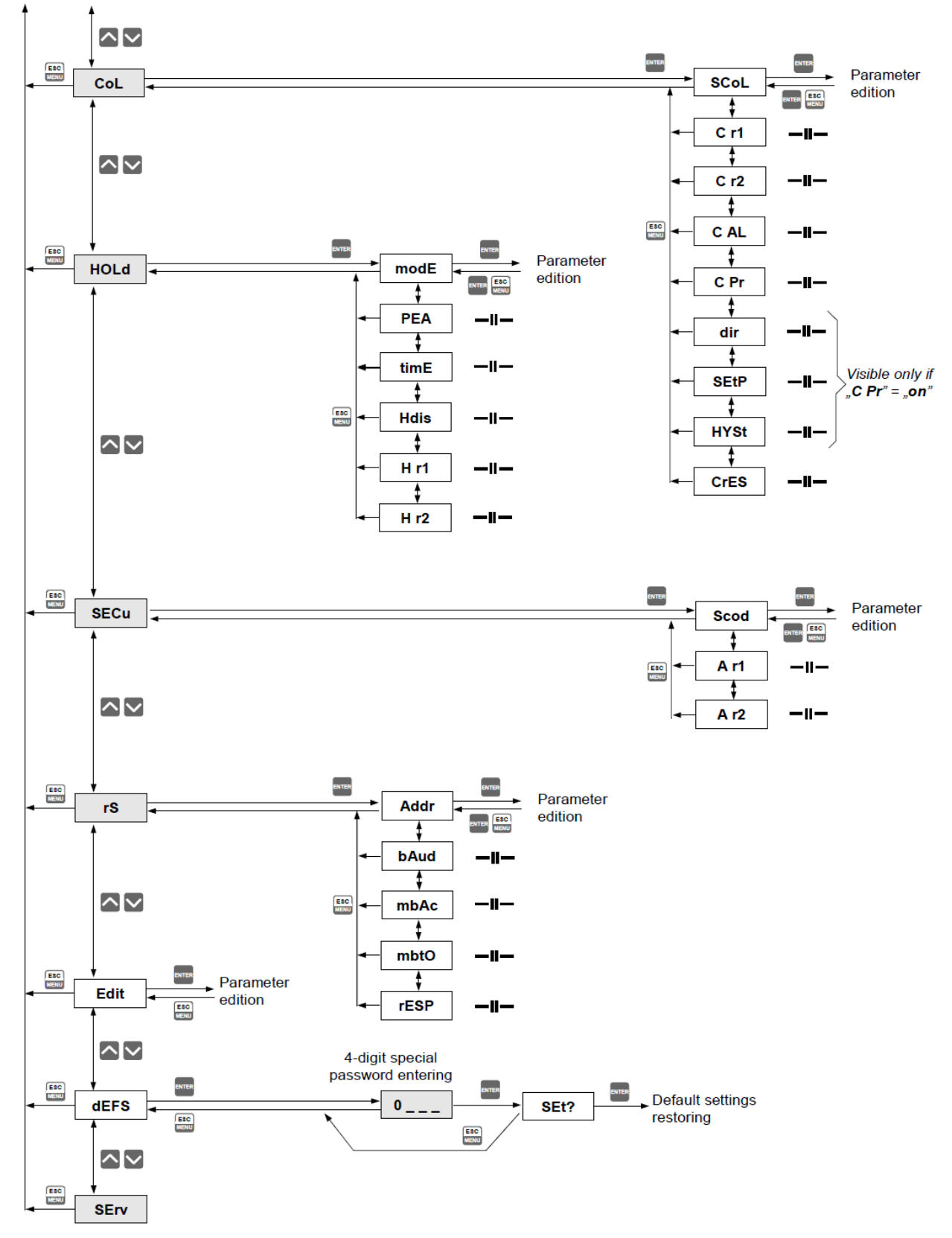

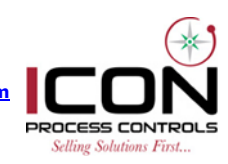

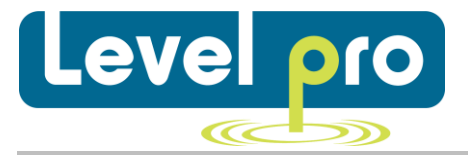

## 8. ITC 450 Quick Start Operations Manual (Step by Step)

## ITC 450 Quick Start Operations Manual (Step by Step)

## **PROGAMMING RELAYS**

- Press ESC/Menu Button for 3 Seconds (Enter Security Code if Required)
- PRESS DOWN ARROW (Relay 1 Appears on Display)
- PRESS ENTER BUTTON (SETP Appears on Display)
- PRESS ENTER BUTTON (Relay Set-Point Number Appears on Display)
- PRESS UP or DOWN ARROW TO INCREASE or DECREASE NUMBER TO DESIRED SET-POINT
- > (When Desired Number Appears Press & Hold Enter (2 Sec)
- PRESS DOWN ARROW TO SELECT RELAY PARAMETERS (ON-OFF, HYSTERISIS, Mode, Time, Unit, Alarm)
- > (SETP Appears on Display) Repeat Steps to Set-Up 2<sup>nd</sup>, if Required

## **PROGRAMING 4-20mA INPUT**

- Press ESC/Menu BUTTON (3 Sec) (Enter Security Code if Required)
- PRESS DOWN ARROW (inPT Appears on Display)
- PRESS ENTER BUTTON (tyPE Appears on Display)
- PRESS DOWN ARROW (4X) (Lo C Appears on Display)
- PRESS ENTER BUTTON –(4mA)
  (ALL ZERO's (0000)-This is Standard = 4mA Set-Point)
- ➢ PRESS ESC/MENU BUTTON
- PRESS DOWN ARROW
  (Hi C Will Appear on Display)
- PRESS ENTER BUTTON—(20mA) (Numbers will Appear-Change Using Up/Down Arrows to Set Desired 20mA Set-Point)
- PRESS ENTER—(Hold 3 Sec)
- > PRESS ESC/MENU to Return to Main Menu

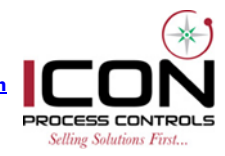